# Log In PORDI Untuk Staf dan Wali Kelas

Anda dapat Log in menggunakan email yang telah terdaftar di PORDI yang ditambahkan oleh operator lembaga.

Ouration 5 minute(s)

#### Contents

Introduction Step 1 - Klik tombol Gabung Step 2 - Klik tombol Log In With Google Step 3 - Pilih Email yang digunakan Step 4 - Baca Syarat & Ketentuan dan Kebijakan Privasi Step 5 - Masukkan nama Sekolah Step 6 - Masukkan Node Event Step 7 - Pilih Jabatan Anda Step 8 - Masukkan Nomor Ponsel Anda Step 9 - Masukkan 6 Digit Kode OTP Step 10 - Selesai Comments

## Introduction

Sebelum mengakses PORDI, Anda dapat melakukan Log in di link https://pordi.infradigital.io/. Yuk simak caranya dibawah ini!

## Step 1 - Klik tombol Gabung

Silahkan klik atau copy URL https://pordi.infradigital.io/ di browser Komputer atau Hp Anda.

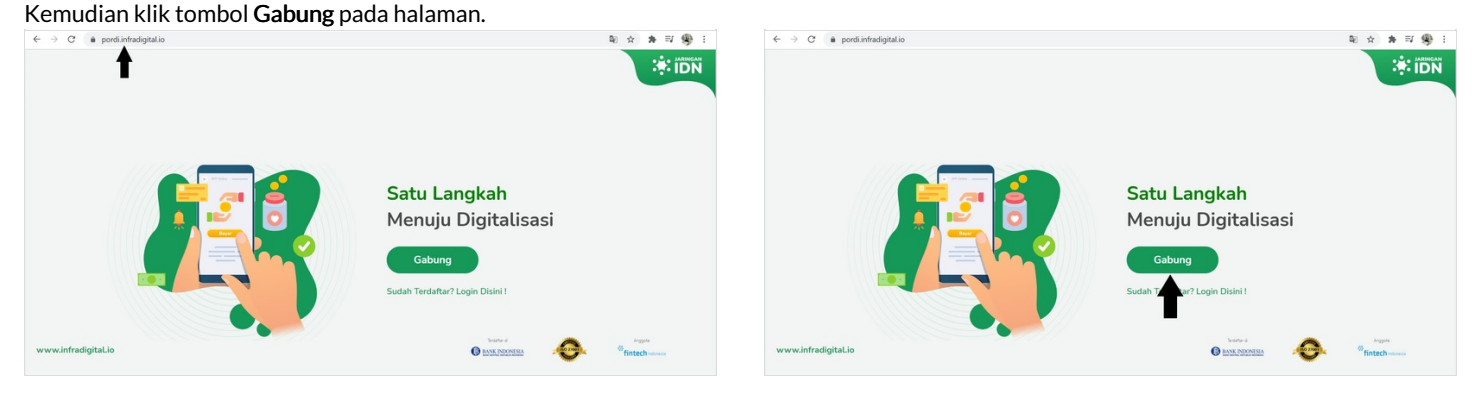

## Step 2 - Klik tombol Log In With Google

Silahkan klik Log In With Google pada halaman Log In, dan jangan mengisikan email dan password dibawahnya.

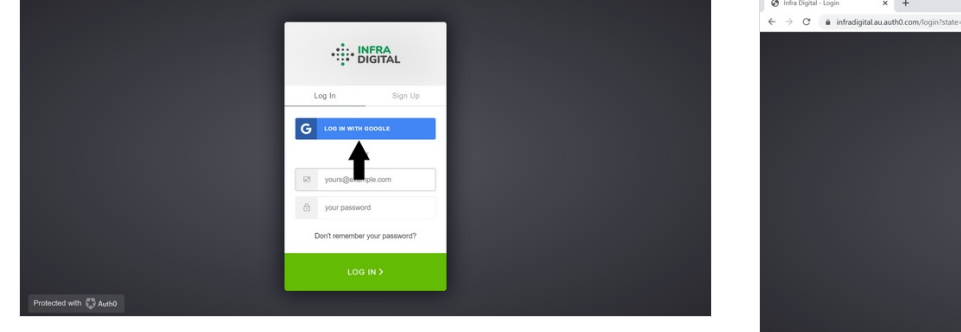

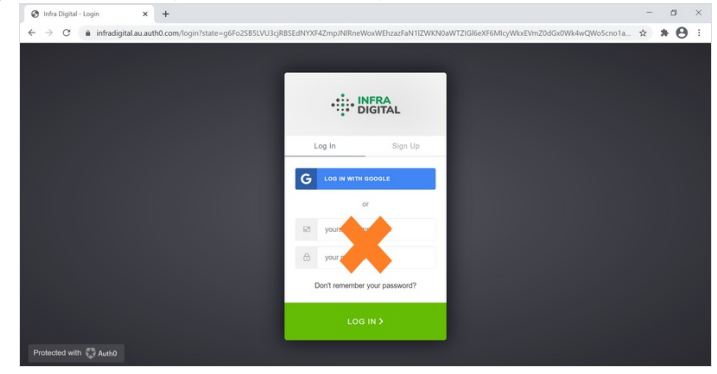

## Step 3 - Pilih Email yang digunakan

Pastikan memilih **Email** yang ditujukan untuk mengakses Pordi, dan pastikan email yang digunakan adalah akun gmail.

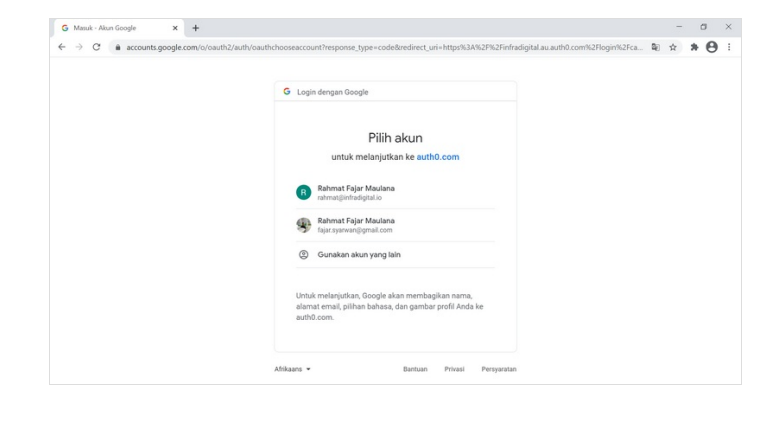

## Step 4 - Baca Syarat & Ketentuan dan Kebijakan Privasi

Silahkan baca **Syarat & Ketentuan**, jika sudah klik **Lanjut**. Baca juga **Kebijakan Privasi**, jika sudah Klik **Setuju**.

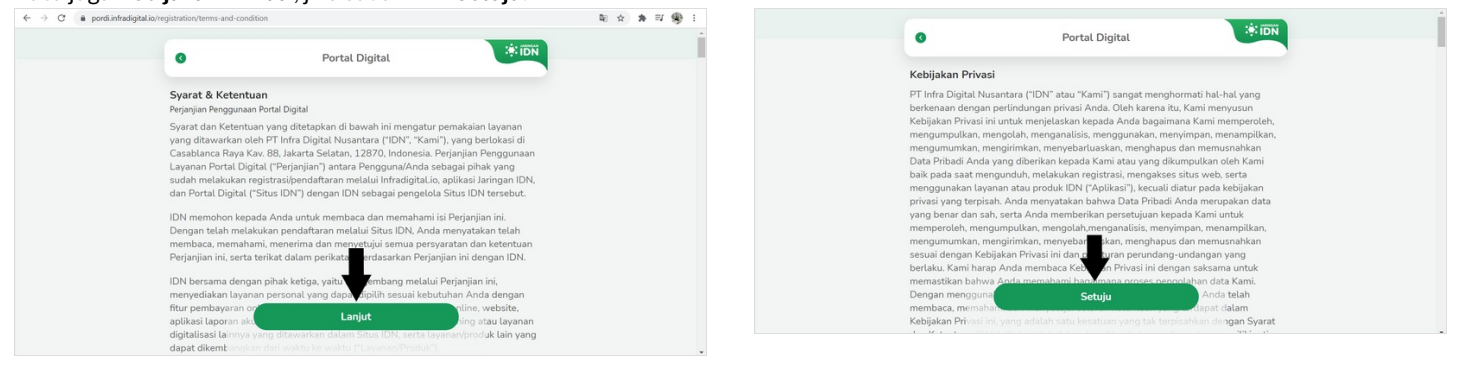

#### Step 5 - Masukkan nama Sekolah

Silahkan masukkan Nama Sekolah Anda pada kolom Selamat datang, dan pastikan lembaga Anda muncul di kolom pencarian.

Klik nama lembaga tsb, kemudian klik Lanjut.

| ← → C a pordi.infradigital.io/registration/school |                                                 |                 | ® ☆ # ₽ ∰ E | ← → C 🏔 pord | li.infradigital.io/registration/school | Lio/registration/school                         |                |         |  |
|---------------------------------------------------|-------------------------------------------------|-----------------|-------------|--------------|----------------------------------------|-------------------------------------------------|----------------|---------|--|
|                                                   | •                                               | Portal Digital  | ÷ IDN       |              |                                        | •                                               | Portal Digital | IDN :   |  |
|                                                   | <b>Selamat Datang</b><br>Cari Sekolah Anda pada | a kolom dibawah |             |              |                                        | <b>Selamat Datang</b><br>Cari Sekolah Anda pada | kolom dibawah  |         |  |
|                                                   | Nama Sekolah Anda                               |                 |             |              |                                        | TK Pinokio                                      |                |         |  |
|                                                   | T                                               |                 |             |              |                                        | IK Pinokio                                      |                | Waserat |  |
|                                                   |                                                 |                 |             |              |                                        |                                                 |                |         |  |
|                                                   |                                                 |                 |             |              |                                        |                                                 |                |         |  |
| ← → C a pordi.infradigital.io,                    | /registration/school                            |                 |             | ® ☆ ≱ ≅ ∰ E  |                                        |                                                 |                |         |  |
|                                                   | G                                               | Portal Digital  | ÷: IDN      |              |                                        |                                                 |                |         |  |
|                                                   | <b>Selamat Datang</b><br>Cari Sekolah Anda pada | a kolom dibawah |             |              |                                        |                                                 |                |         |  |
|                                                   | TK Pinokio                                      |                 |             |              |                                        |                                                 |                |         |  |
|                                                   | TK Pinokio                                      |                 | Waserat     |              |                                        |                                                 |                |         |  |
|                                                   |                                                 |                 |             |              |                                        |                                                 |                |         |  |
|                                                   |                                                 |                 |             |              |                                        |                                                 |                |         |  |
|                                                   |                                                 |                 |             |              |                                        |                                                 |                |         |  |

## Step 6 - Masukkan Kode Event

Silahkan Masukkan Kode Event yang diberikan oleh tim Jaringan IDN kepada Anda.

Kemudian klik Lanjut.

| Portal Digital     Funt   Matukan kode event jika Anda sedang berada di acara event Jaringan IDN   Kode Event   Lanjut   Say Tidak Punya Kode Event     Say Tidak Punya Kode Event     Say Tidak Punya Kode Event     Say Tidak Punya Kode Event     Say Tidak Punya Kode Event     Say Tidak Punya Kode Event     Say Tidak Punya Kode Event     Say Tidak Punya Kode Event     Say Tidak Punya Kode Event     Say Tidak Punya Kode Event     Say Tidak Punya Kode Event     Say Tidak Punya Kode Event | ← → C  a pordi.infradigital.io/registration/event/6bf8539b-2468-44bf-a06c-eb92484a5695                                                 | 10 x x 11 🛞 E | ← → C ( â pordi.infradigital.io/regi | istration/event/6bf8539b-2468-44bf-a06c-eb92484a5695                                                                                         | ◎☆ ★ 型 優日 |
|----------------------------------------------------------------------------------------------------|----------------------------------------------------------------------------------------------------|---------------|--------------------------------------|----------------------------------------------------------------------------------------------------|-----------|
| Event     Event       Masukan kode event jika Anda sedang berada di acara event Jaingan IDN     Masukan kode event jika Anda sedang berada di acara event Jaingan IDN       Kode Event     Masukan kode event jika Anda sedang berada di acara event Jaingan IDN       Lanjut     Lanjut       Saya Tidak Punya Kode Event     Saya Tidak Punya Kode Event                                                                                                    | o Portal Digital بالآلة الم                                                                                                    |               |                                      | Portal Digital                                                                                                    |           |
|                                                                                                    | Event<br>Masukan kode event jika Anda sedang berada di acara event Jaringan IDN<br>Kode Event<br>Lanjut<br>Saya Tidak Panya Kode Event |               |                                      | Event<br>Masukan kode event jika Anda sedang berada di acara event Jaringan IDN<br>tor leve<br>ABCD<br>Larjut<br>Saya Tidak Punya Kode Event |           |

## Step 7 - Pilih Jabatan Anda

Pastikan Nama dan Email sudah benar, dan pilih Jabatan Anda yang disediakan pada kolom pilihan.

Kemudian klik Lanjut.

| io/registration/school/data/bb185.59D-2468-4401-au6c-eb92484a5695/first-staff                                                                                                    | ☆ ★ 型 優 目 ← →                                                                                                    | C                                                                                                    |
|----------------------------------------------------------------------------------------------------|----------------------------------------------------------------------------------------------------|----------------------------------------------------------------------------------------------------|
| Pendaftaran                                                                                                    | * IDN                                                                                                    | Pendaftaran 🔅 iDA                                                                                                    |
| TV Banka                                                                                                    |                                                                                                    | TV Bush                                                                                                    |
| IK PROUD                                                                                                    |                                                                                                    | TK PRODU                                                                                                    |
|                                                                                                    |                                                                                                    |                                                                                                    |
| Data Anda                                                                                                    |                                                                                                    | Data Anda                                                                                                    |
| Masukkan Data Anda atau Data Staf lain dengan benar                                                                                                    |                                                                                                    | Masukkan Data Anda atau Data Staf lain dengan benar                                                                                                    |
| Bpk v Nama Anda<br>Rahmat Fajar Maulana                                                                                                    |                                                                                                    | Bpk v Rahmat Fajar Maulana                                                                                                    |
| - Pilih Jabatan -                                                                                                    |                                                                                                    | - Pilih Jabatan - 👻                                                                                                    |
| Imui<br>fajar.syarwan@gmail.com                                                                                                    |                                                                                                    | fmail<br>fajar.syar™n⊚gmail.com                                                                                                    |
|                                                                                                    |                                                                                                    |                                                                                                    |
|                                                                                                    |                                                                                                    |                                                                                                    |
| io/registration/school/data/6b/8539b-2468-44b/-a06c-eb92484a5695/first-staff                                                                                                    | <u>x</u>                                                                                                    | C  a pordiinfradigitalia/registration/school/data/60/8539b-2468-440/ a06c-eb92484a5695/first-staff                                                                                                    |
| ionnystanton/uchool/data/t68539b-2468-448F-adic-eb92844a5695/fint-staff                                                                                                    | x * ≅ ® :<br>∢ →                                                                                                    | C • pordi.infradgital.io/registration/school/data/65/83395-2468-4667-a05C et/924845695/init-tat/f                                                                                                    |
| iehngstanton/school/data/6855395-2468-446F adic-eb92844a5695/fint-staff  Pendaftaran  TX Pende                                                                                                    |                                                                                                    | C • pordi.infradgital.io/registration/tchool/data/65/83395-2468-4667-a06C et/924845695/init-taatf                                                                                                    |
| iohngistration/school/data/608539b-2468-440F-a06c-eb92844a5695/fint-staff  Pendaftaran  TK Peekie                                                                                                    | ★ ★ # ● # ★ ★                                                                                                    | C a pordi.infradgital.io/registration/tchool/data/65/85396-2468-469-469-469-469-469-469-469-469-469-469                                                                                                    |
| iohregistration/school/data/t685539b-2468-448F-a06c-eb92444a5695/fint-staff  Pendaftaran  TX Peekle                                                                                                    | ★ ★ # # ★ ★ For a state of the state of the st | C                                                                                                    |
| tohrspitentonyhchoolridata/808539b-2468-440F-a06c-et92584a5695/first-statf                                                                                                    | ★ # # @ I                                                                                                    | C a pordivindedgital.lonregistansionvichool(data;4551516-2468-4451-a64c-e8924844545951/int-staff Pendaftaran Tit Prevale Data Anda Manufacen Data Anda anteu Data Staff Jaio disease been:                                                                                                    |
| iohngaanaan yuu hood yaaaa kokki saada aada aada aa aa aa aa aa aa aa aa a                                                                                                    | ¢ ≱ ≅ ∰ :<br>€ →                                                                                                    | C a pordianhadigatalooregotansionvuchool(data;45045378-2468-4604-a040-e40248454595/int-staff Pendaftaran Tit Peuda Data Anda Masukkan Data Anda atau Data Staf lain dengan benar                                                                                                    |
| iehmystanton/uchool/data/868539b-2468-4464-a66c-eb9384645695/first-staff  Pendaftaran  Tc Puesie  Data Anda  Masukkan Data Anda atau Data Staf Lein dengan benar  Bpk  Nasukkan Bata Anda tau Data Staf Lein dengan benar                                                                                                    |                                                                                                    | C                                                                                                    |
| Ishngistation/school/statu/885555-2468-4464-a66-e95364a5695/first-statf<br>Pendaftaran<br>TcPeeda<br>Data Anda<br>Masukkan Data Anda atau Data Staf Lain dengan benar<br>By v Mark Raip Maudana<br>- Pilh Jabatan -<br>- Pilh Jabatan -<br>- Pilh Jabatan -                                                                                                    |                                                                                                    | C                                                                                                    |
| behrgstenstory/vchool/data/868539b-2488-448/-406-495384a5695/Hnrt-staff Pendaftaran Tr Preeds  Data Anda Bakwan Data Anda atau Data Staf lain dengan benar  Data Anda Bakwan Fajar Maudana  -Pithi JabatanPithi JabatanPith                                                                                                    |                                                                                                    | C a pordivindegitalionregistensorvuhoolijdeta/dold5396-2464-4604-a604-e802484549547int-statf Pendaftaran Pendaftaran Ttr Freate Data Anda Masukkan Data Anda atau Data Staf Jain dengan benar Bok Panaga Staf Jain dengan benar Tenaga Sependidikan Tenaga Sependidikan Te |
| behregistestervischool/staat/689539b-2468-4464-4664-49534845695/Hint-staff  Pendaftaran  Pendaftaran  TcReads  Data Anda Masukkan Data Anda atau Data Staf Lain dengan benar  Data Anda Masukkan Data Anda atau Data Staf Lain dengan benar  Data Anda  Pendin Jabata- Pendin Jabata- Pendin Jabata |                                                                                                    | C   prodicintedgital.to/registerio/school/data/t0053396-2469 406/-e05246449595/int-tsatf  Pendaftaran  Pendaftaran  Resukkan Data Anda atau Data Staf Lain dengan benar  Bpk V Van Molo  Fajar Maulana  Figer Maulana  Figer Systemal@gmail.com  Integer  Lanjut                                                                                                    |

## Step 8 - Masukkan Nomor Ponsel Anda

Silahkan masukkan Nomor Ponsel yang aktif agar Jaringan IDN dapat mengirimkan 6 digit kode OTP sebagai sistem keamanan.

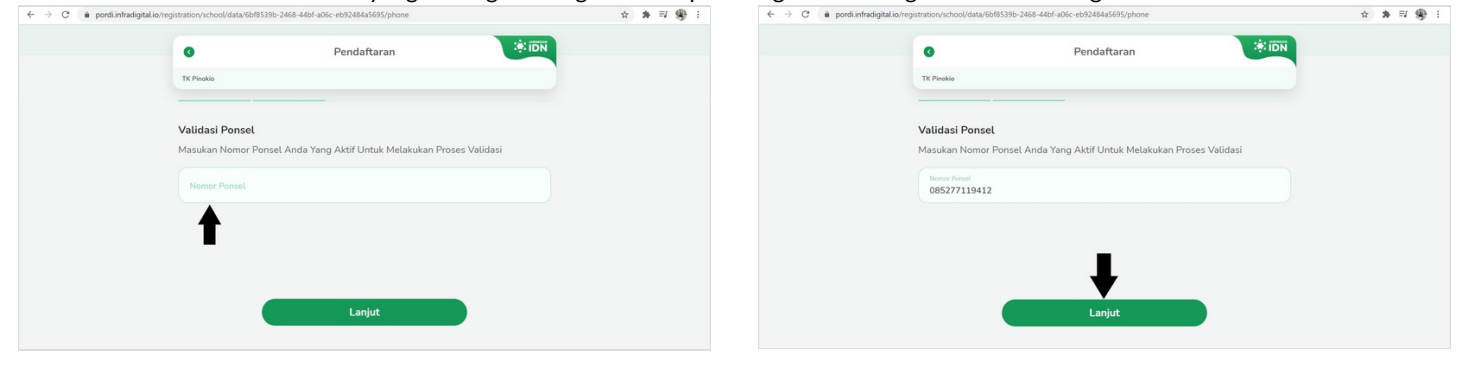

## Step 9 - Masukkan 6 Digit Kode OTP

Pastikan kode yang dimasukkan adalah kode valid yang dikirimkan Jaringan IDN kepada Anda melalui SMS. Klik **Lanjut** untuk mengakhiri sesi Log in.

| ← → C a pordi.infradigital.io/registration/school/data/6b/8539b-2468-44b/f-a06c-eb92484a5695/otp | 文 条 型 變 王 | ← → C (â pordi.infradigital.io/regi | istration/school/data/6bf8539b-246 | 8-44bf-a06c-eb92484a5695/otp     |     | \$ <b>\$</b> | ≣ ∰ : |
|--------------------------------------------------------------------------------------------------|-----------|-------------------------------------|------------------------------------|----------------------------------|-----|--------------|-------|
| • Pendaftaran                                                                                    | * IDN     |                                     | 0                                  | Pendaftaran                      |     |              |       |
| TK Pinokio                                                                                       |           |                                     | TK Pinokio                         |                                  |     |              |       |
|                                                                                                  |           |                                     |                                    |                                  |     |              |       |
| Verifikasi                                                                                       |           |                                     | Verifikasi                         |                                  |     |              |       |
| Masukan 6 Angka OTP Yang Dikrim Ke Nomer Ponsel Anda :                                           |           |                                     | Masukan 6 Angka OTP Yar            | ng Dikrim Ke Nomer Ponsel Anda : |     |              |       |
|                                                                                                  |           |                                     | 3 5                                | 3 6                              | 2 7 |              |       |
| Kirim (\$7)                                                                                      |           |                                     | Kirim ulang (12)                   |                                  |     |              |       |
|                                                                                                  |           |                                     |                                    | -                                |     |              |       |
|                                                                                                  |           |                                     |                                    |                                  |     |              |       |
| Lanjut                                                                                           |           |                                     |                                    | Lanjut                           |     |              |       |
|                                                                                                  |           |                                     |                                    |                                  |     |              |       |

## Step 10 - Selesai

Selamat, Anda telah berhasil Log in ke PORDI dengan menggunakan kode Event.

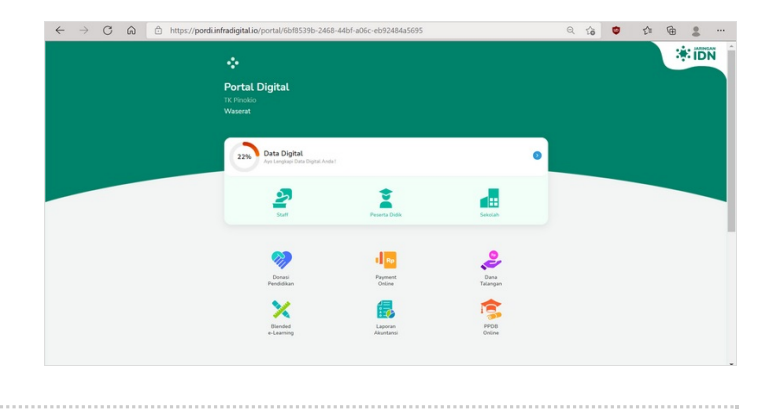